## 企业新招用员工后,如何在社会保险费管理客户端中申报社会保险费 ?

| 产品名称 | 企业新招用员工后,如何在社会保险费管理客户<br>端中申报社会保险费? |
|------|-------------------------------------|
| 公司名称 | 杭州好又快财务管理有限公司                       |
| 价格   | 100.00/件                            |
| 规格参数 |                                     |
| 公司地址 | 杭州市上城区置鼎时代中心4幢632室                  |
| 联系电话 | 0571-87911962 17764573265           |

## 产品详情

小编,上个月我们单位新进了一个员工,在社会保险部门已完成登记了,社会保险费我应该如何申报呀 ?

您可以在社会保险费管理客户端进行操作哦,一起来看看吧!

Steps

操作步骤

PART/1

登录社会保险费管理客户端,进入【缴费工资申报】-【缴费工资申报及调整】,系统默认生效年度为20 23年,点击【确定】。

PART/2

系统跳出提示: "存在缴费工资为空的职工,是否立即进行缴费工资申报",点击【确定】。

PART/3

填写【新缴费工资】,勾选职工信息,点击【提交申报】。

PART/4

缴费工资申报成功后,进入【社会保险费申报】-【日常申报】,刷新数据,勾选需要申报的所属期,核 对缴费数据后,点击【提交申报】。

PART/5

完成申报后,进入【费款缴纳】-【缴费】,选择需缴费的数据,点击【立即缴费】。

Tips

在【缴费工资申报及调整】模块,您可以勾选人员,通过【导出】功能,将新职工名单导出。在表格中 填写【新缴费工资】后,通过【添加】-【外部文件导入】功能,将缴费工资信息批量导入。